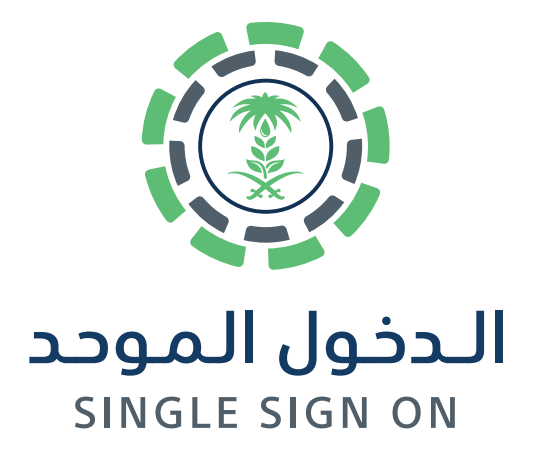

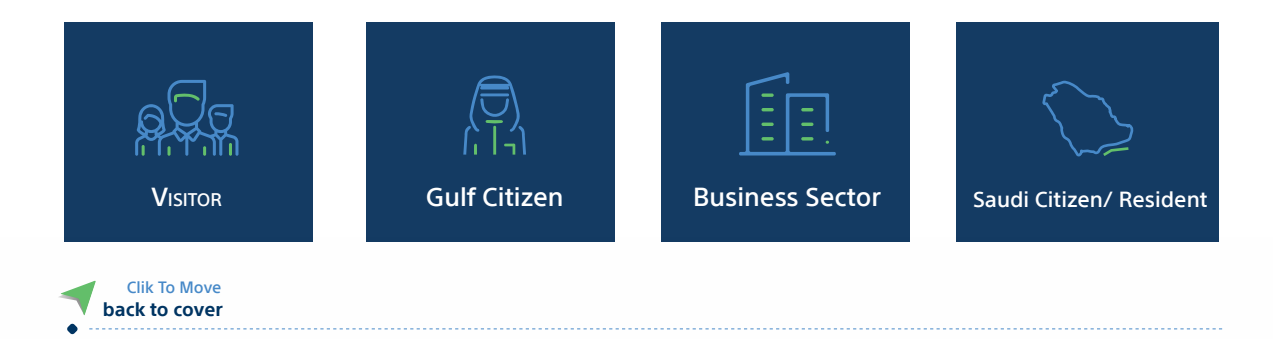

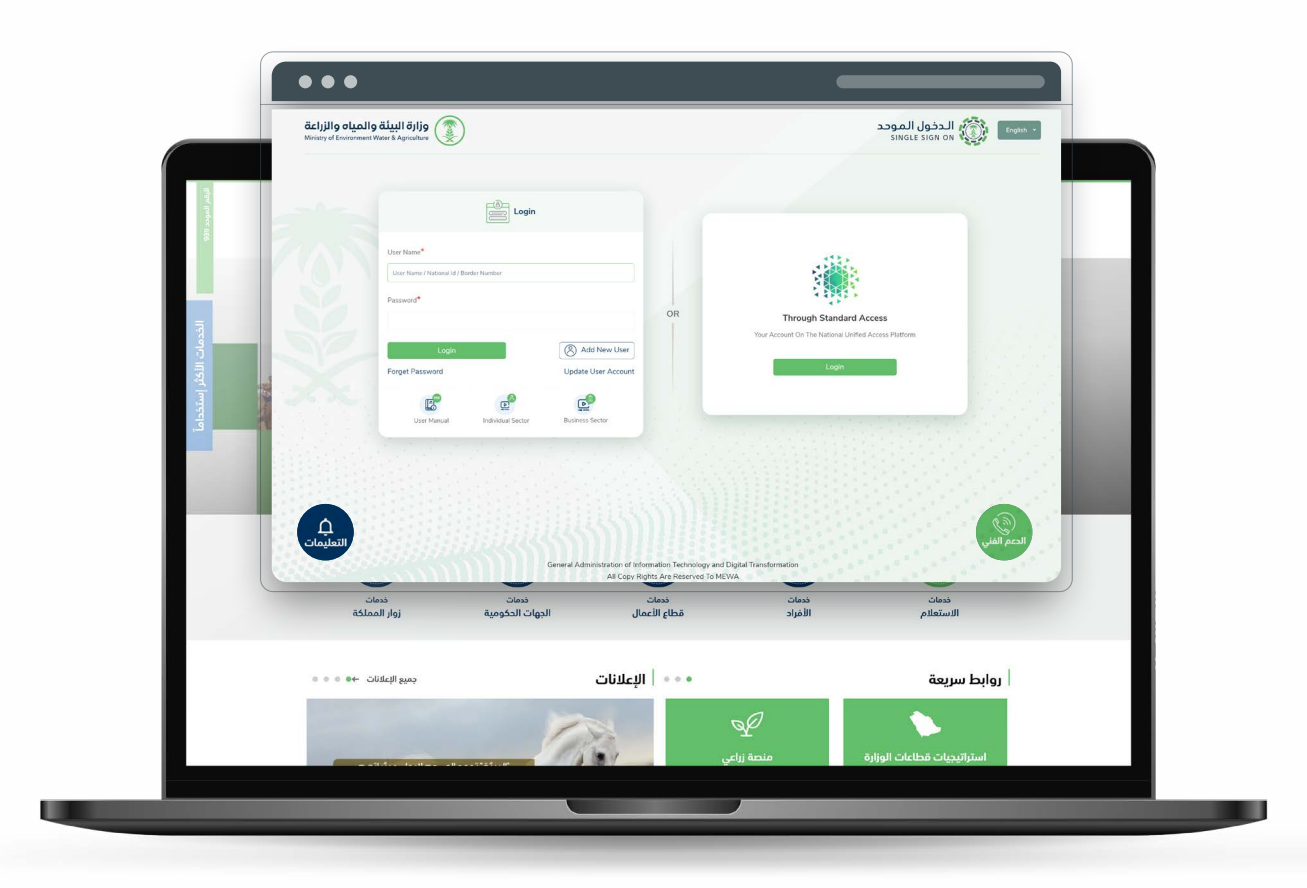

الإدارة العامة لتقنية المعلومات والتحول الرقمي General Directorate of Information Technology and Digital Transformation

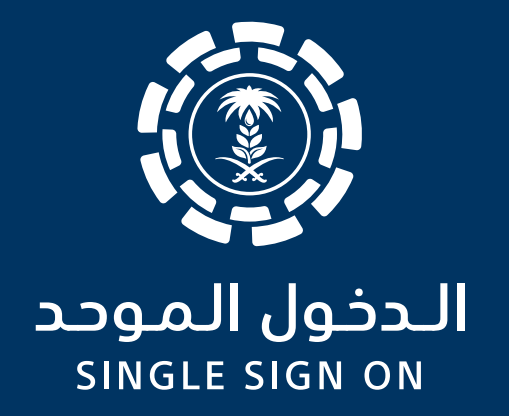

# Register New User Saudi Citizen/ Resident

الإدارة العامة لتقنية المعلومات والتحول الرقمي General Directorate of Information Technology and Digital Transformation

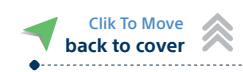

## Register New User Saudi Citizen/ Resident

Register new user through the new single sign in gate for ministry of environment, water, and agriculture. You can register by two ways:

|                                             |                                                                                                    |         | izen/ Resident)                         |
|---------------------------------------------|----------------------------------------------------------------------------------------------------|---------|-----------------------------------------|
| قالمياه والزراعة<br>Meisty of Environment W | <b>وزارة البيئة</b><br>Agriculture                                                                                                    |         | English - دخول الموجد<br>SINGLE SIGN ON |
|                                             | Login Login | OR Year | Trough Standard Access Platform         |

The user information will be retrieved, then the user must enter the required fields to register in the new single sign in gate.

| äskilla alualla äluttäitia 🔎           |                                                                                                    | and the line of the line of th |                |
|----------------------------------------|----------------------------------------------------------------------------------------------------|----------------------------------------------------------------------------------------------------|----------------|
| Browy of Benorment Water & Agriculture |                                                                                                    | sineitsien on A <sup>2</sup>                                                                                                    | English +      |
| A                                      | ] New User                                                                                                    | 8                                                                                                    | Sauti/Resident |
| AT-1                                   |                                                                                                    | •                                                                                                    |                |
| Individual                             | National 18"                                                                                                    | Des of Bre*                                                                                                    |                |
|                                        |                                                                                                    | in the second second seco                                                                                                    |                |
|                                        | And Hot Name"                                                                                                    | elling and party                                                                                                    |                |
|                                        | and the second second se                                                                                                    |                                                                                                    |                |
|                                        | Place Failed Failed                                                                                                    | angest rests rests                                                                                                    |                |
|                                        | and a second second sec | and a second second sec |                |
|                                        |                                                                                                    |                                                                                                    |                |
|                                        | Article Law Yorks"                                                                                                    | Freidel Last Verse*                                                                                                    |                |
|                                        |                                                                                                    |                                                                                                    |                |
|                                        | Hoble Number*                                                                                                    | Erral Address*                                                                                                    |                |
|                                        | (Basson)                                                                                                    | xemple@main.com                                                                                                    |                |
|                                        | Persont*                                                                                                    | Confirm Processor®*                                                                                                    |                |
|                                        |                                                                                                    |                                                                                                    |                |
|                                        | Nationality*                                                                                                    | Downert M                                                                                                    |                |
|                                        | South Anaba                                                                                                    | ×                                                                                                    |                |
|                                        | Cerde*                                                                                                    | Identity Depen Date"                                                                                                    |                |
|                                        | Larvais                                                                                                    | ▼ 14/500/16                                                                                                    |                |
|                                        | Tegen"                                                                                                    | Gournaux*                                                                                                    |                |
|                                        | Select Region                                                                                                    | ✓ Select Governance                                                                                                    | ~              |
|                                        | Addama"                                                                                                    |                                                                                                    |                |
|                                        |                                                                                                    |                                                                                                    |                |
|                                        |                                                                                                    |                                                                                                    | 4.             |
|                                        | Disposito                                                                                                    |                                                                                                    |                |
|                                        | Using Palacy                                                                                                    |                                                                                                    |                |
|                                        |                                                                                                    | Region                                                                                                    | Real           |
|                                        |                                                                                                    |                                                                                                    | _              |
|                                        |                                                                                                    |                                                                                                    |                |
|                                        |                                                                                                    |                                                                                                    |                |

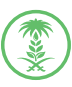

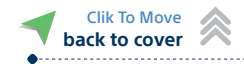

The verification code will be sent to the entered email/phone number.

| Verify Code <sup>*</sup> |                              |  |
|--------------------------|------------------------------|--|
|                          |                              |  |
|                          |                              |  |
| -                        |                              |  |
|                          |                              |  |
| Pleace Wait 1            | 12 To Activate Recend Putton |  |
| Liease Mair T            | 12 TO Activate Resend Button |  |

• After successful registration, the user control panel will be directly displayed.

| HEnvironment Water & Agriculture |            | English 👻 🦉                                                                                                    |
|----------------------------------|------------|----------------------------------------------------------------------------------------------------|
| Business Sector                  | Governates | (C)<br>My Services                                                                                                    |
| My Requests                      | Profile    | ****<br>Change Password                                                                                                    |
| My Notifications                 | My Alerts  | الله المعالم المعالم المعالم المعالم المعالم المعالم المعالم المعالم المعالم المعالم المعالم المعالم المعالم ال<br>My Favorites |

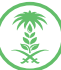

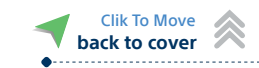

By clicking on "Register new user".

| <b>میاه والزراعة</b><br>Ministry of Environe | وزارة البيئة والد<br>Mater & Agriculture                           |                     |    | يدخول الموجد<br>SINGLE SIGN C                                                | II English - |
|----------------------------------------------|--------------------------------------------------------------------|---------------------|----|------------------------------------------------------------------------------|--------------|
|                                              |                                                                    | Login               |    |                                                                              |              |
|                                              | User Name*<br>User Name / National Id / Border Number<br>Password* |                     |    |                                                                              |              |
|                                              | Login                                                              | Add New User        | OR | Through Standard Access Your Account On The National Unified Access Platform |              |
|                                              | Forget Password                                                    | Update User Account |    | Login                                                                        |              |

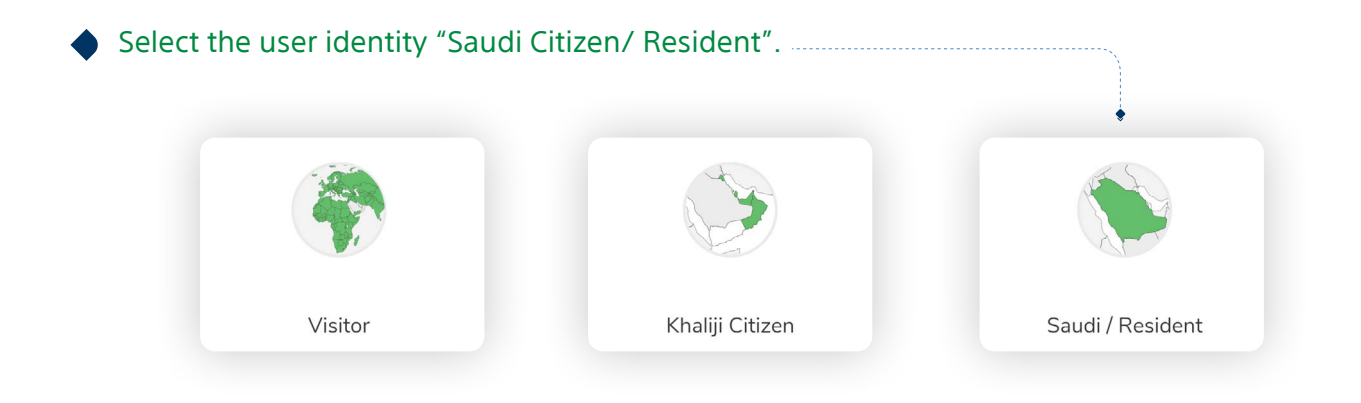

• Enter the ID information to verify the data from the National Information Center (NIC)

| الدخول<br>SIGN ON (English × |
|------------------------------|
| Saudi / Resident             |
|                              |
| )f                           |

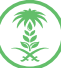

After verifying the ID information (Saudi Citizen/ Resident), enter the remaining required fields for registration.

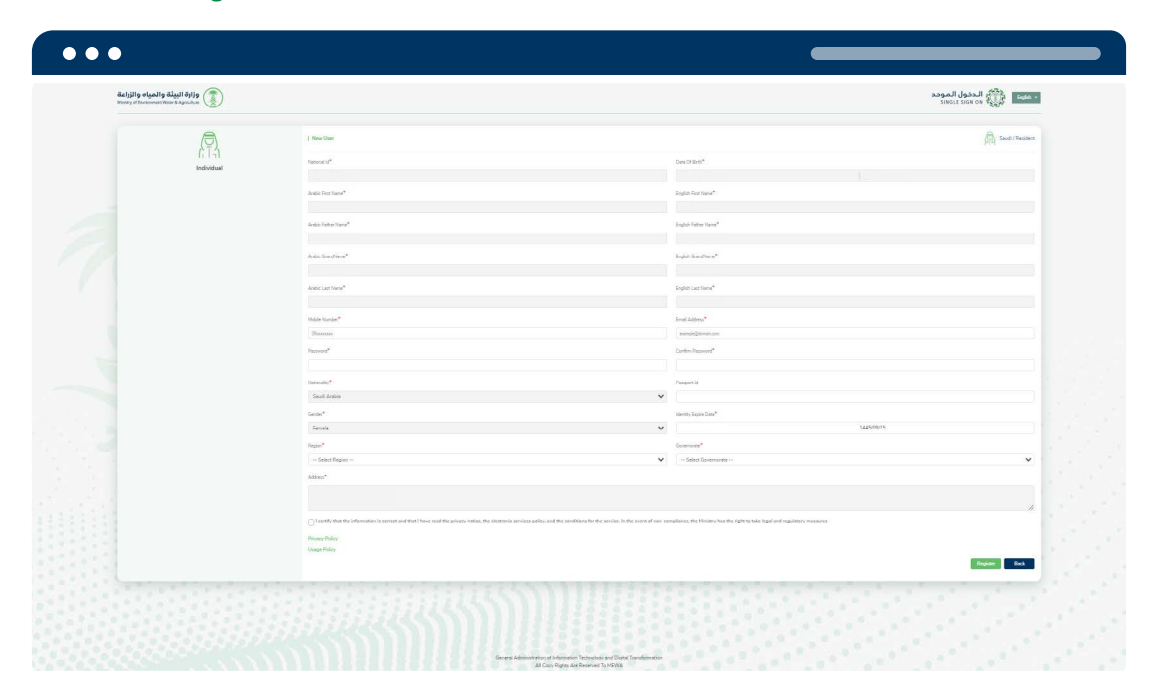

The verification code will be sent to the entered email/phone number.

| /erify Code <sup>*</sup> |                             |  |
|--------------------------|-----------------------------|--|
|                          |                             |  |
|                          | Send                        |  |
| Please Wait 112          | 2 To Activate Resend Button |  |

After successful registration, the user control panel will be directly displayed.

| والزاعة البيئة والمياه والزراعة<br>Ministry of Environment Water & Agriculture |            | English +                 |
|--------------------------------------------------------------------------------|------------|---------------------------|
| Business Sector                                                                | Governates | (C)<br>My Services        |
| My Requests                                                                    | Frofile    | (****)<br>Change Password |
| My Notifications                                                               | My Alerts  | My Favorites              |

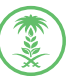

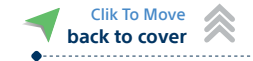

## Register A Previously Registered User Saudi Citizen/ Resident

Clik To Move back to cover

In case the user is already registered, and this is the first time to log in using the new single sign in gate for the ministry of environment, water, and agriculture. There is two ways of registration:

| Via Unified Access Absher                                                    | Update account information                                                                |
|------------------------------------------------------------------------------|-------------------------------------------------------------------------------------------|
| By clicking on "Update account information"                                  |                                                                                           |
|                                                                              |                                                                                           |
| قزارة البيئة والمياه والزراعة<br>Minity of Environment Visier & Agirculare   | د الموحد<br>single sign on الدخول الموحد                                                  |
| • Enter the ID information for verification.                                 | or         Torge Standard Access         Waterson On The Materiana Labered Access Patters |
| وزارة البيئة والمياه والزراعة<br>Ministry of Environment Water & Agriculture | الدخول الموحد<br>SINGLE SIGN ON English ×                                                 |
| Individual                                                                   | Saudi / Resident Date Of Birth *  Date Of Birth Gregorian Date Of Birth Hijn Check Back   |
| 1 In case the account is already regis                                       | stered in one of the ministry's services.                                                 |

Select the registered email/phone number.

| ••• |                                                                                                    |   |               |                                                    |
|-----|----------------------------------------------------------------------------------------------------|---|---------------|----------------------------------------------------|
|     | وزارة البيئة والمياه والزراعة<br>Mainistry of Environment Water & Agriculture                                                     |   |               | الدخول الموحد<br>SINGLE SIGN ON ترقی الدخول الموحد |
|     | Registered Mobiles And Emails                                                                                                    |   |               |                                                    |
|     | This account is already registered in one of the ministry's services<br>You must choose a mobile number or email for verification |   |               |                                                    |
|     | Email Address                                                                                                    |   | Mobile Number |                                                    |
|     | Email Address                                                                                                    | ٠ | Mobile Number | •                                                  |
|     |                                                                                                    |   |               | Next Back                                          |
|     |                                                                                                    |   |               |                                                    |
|     |                                                                                                    |   |               |                                                    |

The verification code will be sent to the selected registered email/phone number.

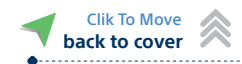

| Varify Code* |  |
|--------------|--|
| verny code   |  |
|              |  |
| _            |  |
|              |  |

The user information will be retrieved, then the user must enter the required fields to register in the new single sign in gate.

| وزارة البيئة والمياه والزراعة<br>Waray of Inconvert Ware's Agreentow |                                                                                                    |                                                                          | edeb likaese<br>sinsit toor                                           | :0               |
|----------------------------------------------------------------------|----------------------------------------------------------------------------------------------------|--------------------------------------------------------------------------|-----------------------------------------------------------------------|------------------|
| Ø                                                                    | 1 New Stor                                                                                           |                                                                          |                                                                       | Saudi / Resident |
| 61-9                                                                 | National Id <sup>4</sup>                                                                             |                                                                          | two Of Red*                                                           |                  |
| Individual                                                           |                                                                                                    |                                                                          |                                                                       |                  |
|                                                                      | Andrie Fret Name*                                                                                    |                                                                          | light First Name*                                                     |                  |
|                                                                      |                                                                                                    |                                                                          |                                                                       |                  |
|                                                                      | Antipic Father Name*                                                                                 |                                                                          | rigich lister Kane <sup>®</sup>                                       |                  |
|                                                                      |                                                                                                    |                                                                          |                                                                       |                  |
|                                                                      | Andre Generations*                                                                                   |                                                                          | landian"                                                              |                  |
|                                                                      |                                                                                                    |                                                                          |                                                                       |                  |
|                                                                      | Analis Last Name*                                                                                    | 5                                                                        | rglith Last Name*                                                     |                  |
|                                                                      |                                                                                                    |                                                                          |                                                                       |                  |
|                                                                      | Mulde Nurder*                                                                                        |                                                                          | inal Address*                                                         |                  |
|                                                                      | Stereore                                                                                             |                                                                          | serviditren on                                                        |                  |
|                                                                      | Parsont*                                                                                             | c                                                                        | Serfers Pagaword*                                                     |                  |
|                                                                      |                                                                                                    |                                                                          |                                                                       |                  |
|                                                                      | fatoreda/*                                                                                           |                                                                          | hangsort bit                                                          |                  |
|                                                                      | Soudi Analos                                                                                         | ~                                                                        |                                                                       |                  |
|                                                                      | Gride*                                                                                               | 0                                                                        | dents, Sapin Date*                                                    |                  |
|                                                                      | Secula .                                                                                             | ÷                                                                        | 1225/06/15                                                            |                  |
|                                                                      | Segue!                                                                                               | 0                                                                        | inevente*                                                             |                  |
|                                                                      | Select Region                                                                                        | ~                                                                        | Select Governmente                                                    | ~                |
|                                                                      | Address*                                                                                             |                                                                          |                                                                       |                  |
|                                                                      |                                                                                                    |                                                                          |                                                                       |                  |
|                                                                      | Control of the information is correct and that I have read the privacy ratios, the biotranic service | a policy, and the penditions for the service. In the event of non-compli | ance, the Kiniany has the right to take legal and regulatory measures |                  |
|                                                                      | Private Policy                                                                                       |                                                                          |                                                                       |                  |
|                                                                      | Usage Pulity                                                                                         |                                                                          |                                                                       |                  |
|                                                                      |                                                                                                    |                                                                          |                                                                       | Register Dack    |
|                                                                      |                                                                                                    |                                                                          |                                                                       |                  |

After successful registration, the user control panel will be directly displayed.

| وزارة البيئة والمياه والزراعة<br>Ministry of Environment Water & Agriculture |            | English +                 |
|------------------------------------------------------------------------------|------------|---------------------------|
| Business Sector                                                              | Governates | My Services               |
| My Requests                                                                  | Profile    | (****)<br>Change Password |
| My Notifications                                                             | My Alerts  | My Favorites              |

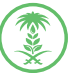

### **1** In case the ID information is not registered.

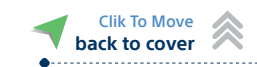

A message will be displayed "Did you have an account in one of the ministry's systems?"

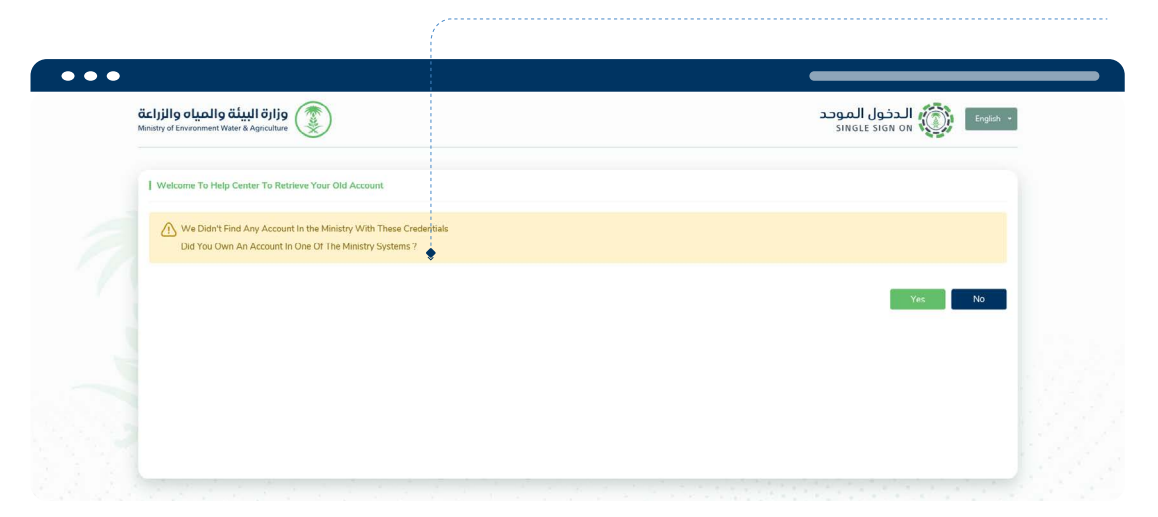

In case "Yes", select the system that the user had a registered account in it.

| ••• | •                                                                                                    |                                        |
|-----|----------------------------------------------------------------------------------------------------|----------------------------------------|
|     | والزراعة والزراعة البيئة والمياه والزراعة المنابع والزراعة والمياه والزراعة المنابع والزراعة المنابع والزراعة ا | الدخول الموحد<br>SINGLE SIGN ON Engleh |
|     | Choose System                                                                                                   |                                        |
|     | C LRS Hassad MCL Anaam Esvenices Agri O AES                                                                     | Choose Back                            |
|     |                                                                                                    |                                        |

• Enter the registered account information to verify the user.

| Verify Old Account |           |            |
|--------------------|-----------|------------|
| User Name*         | Password* |            |
|                    |           |            |
|                    |           | Check Back |
|                    |           |            |
|                    |           |            |
|                    |           |            |
|                    |           |            |
|                    |           |            |

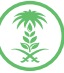

• The user information will be retrieved, then the user must enter the required fields to register in the new single sign in gate.

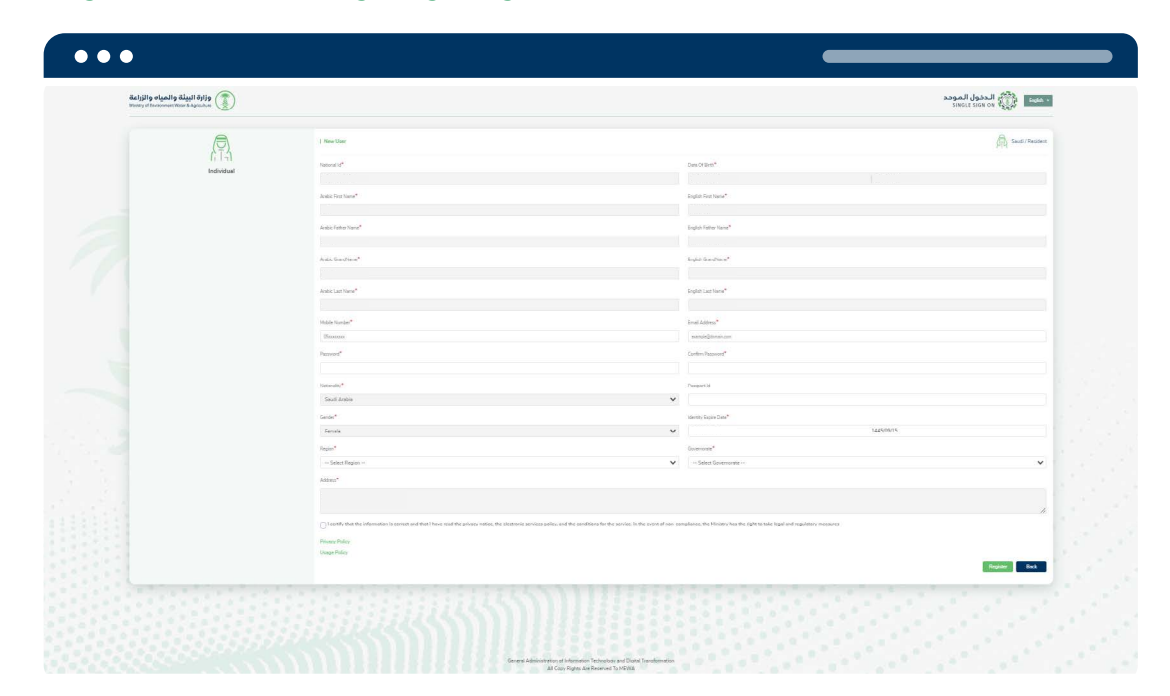

• The verification code will be sent to the entered email/phone number.

| larifu Cada* |      |  |
|--------------|------|--|
| venity Code  |      |  |
|              |      |  |
|              |      |  |
|              | Send |  |

• After successful registration, the user control panel will be directly displayed.

| ہ والزراعۃ<br>Ministry of Envir | وزارة البيئة والميا<br>onment Water & Agriculture |            | English v                 |
|---------------------------------|---------------------------------------------------|------------|---------------------------|
|                                 | Business Sector                                   | Governates | My Services               |
|                                 | My Requests                                       | Profile    | (****)<br>Change Password |
|                                 | My Notifications                                  | My Alerts  | My Favorites              |

بعد ذلك الدخول من خلال رقم الهوية وكلمة المرور المسجلة 🗧

**Clik To Move** 

back to cover

 $\otimes$ 

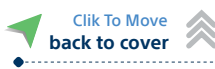

1 In case the account is already registered in one of the ministry's services and there is no correct email/phone number.

| <b>یاه والزراعة</b><br>Ministry of Environe | وزارة البيئة والع<br>ment Water & Agriculture        |                                  |    |                                         | الدخول الموحد<br>SINGLE SIGN ON              | English * |
|---------------------------------------------|------------------------------------------------------|----------------------------------|----|-----------------------------------------|----------------------------------------------|-----------|
|                                             | Login                                                |                                  |    |                                         | •                                            |           |
|                                             | User Name / National M / Border Number<br>Pissoword® |                                  | OR | Through Sta<br>Your Account On The Nati | ndard Access<br>anal Unified Access Platform |           |
|                                             | Login<br>Forget Password                             | Add New User Update User Account |    | i.e                                     | agin (                                       |           |
|                                             | User Manual Individual Sector                        | Business Sector                  | 1  |                                         |                                              |           |

The user information will be retrieved, then the user must enter the required fields to register in the new single sign in gate.

| وزارة البيئة والمياه والزراعة<br>Unany of Teconome Wase & Aprications |                                                                                                    |                                                                                                    | الدقول المودد<br>Single sign os |
|-----------------------------------------------------------------------|----------------------------------------------------------------------------------------------------|----------------------------------------------------------------------------------------------------|---------------------------------|
| (D)                                                                   | ) New Clar                                                                                               |                                                                                                    | Senti / Periore                 |
| 61-0                                                                  | National Id <sup>4</sup>                                                                                 | Des Of Refs*                                                                                                    |                                 |
| Individual                                                            |                                                                                                    |                                                                                                    |                                 |
|                                                                       | Arehis First Name*                                                                                       | English First Name*                                                                                                    |                                 |
|                                                                       |                                                                                                    |                                                                                                    |                                 |
|                                                                       | Angle: Eather Name*                                                                                      | English Father Name*                                                                                                    |                                 |
|                                                                       |                                                                                                    |                                                                                                    |                                 |
|                                                                       | Areta, Son Prince <sup>4</sup>                                                                           | Bright ScarsPrint <sup>4</sup>                                                                                                    |                                 |
|                                                                       |                                                                                                    |                                                                                                    |                                 |
|                                                                       | Arstic Last Name*                                                                                        | Frighth Last Name*                                                                                                    |                                 |
|                                                                       |                                                                                                    |                                                                                                    |                                 |
|                                                                       | Mobile Number®                                                                                           | Erral Address*                                                                                                    |                                 |
|                                                                       | Theorem                                                                                                  | aeroid/truit.cm                                                                                                    |                                 |
|                                                                       | Photovers"                                                                                               | Carline Processon"                                                                                                    |                                 |
|                                                                       |                                                                                                    |                                                                                                    |                                 |
|                                                                       | tectorolity.*                                                                                            | Present M                                                                                                    |                                 |
|                                                                       | Soud Araba                                                                                               | ¥                                                                                                    |                                 |
|                                                                       | Gerder*                                                                                                  | Identity Depice Date*                                                                                                    |                                 |
|                                                                       | Larvala.                                                                                                 | ~                                                                                                    | THEORIE                         |
|                                                                       | Tagan*                                                                                                   | Gournass*                                                                                                    |                                 |
|                                                                       | - Select Region -                                                                                        | ♥ - Select Governance                                                                                                    | ~                               |
|                                                                       | Addem*                                                                                                   |                                                                                                    |                                 |
|                                                                       |                                                                                                    |                                                                                                    |                                 |
|                                                                       |                                                                                                    |                                                                                                    | 4                               |
|                                                                       | I sentify that the information is senset and that I have read the privacy reties, the sizebranic service | edity, and the sensitives for the service. In the event of non-compliance, the Ministry has the right to take legal and regulatory measures . |                                 |
|                                                                       | Privacy Policy                                                                                           |                                                                                                    |                                 |
|                                                                       | a mangar a manga                                                                                         |                                                                                                    | Register East                   |
|                                                                       |                                                                                                    |                                                                                                    |                                 |
|                                                                       |                                                                                                    |                                                                                                    |                                 |

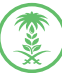

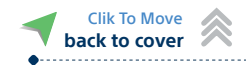

The verification code will be sent to the entered email/phone number.

| erify Code* |  |
|-------------|--|
|             |  |
|             |  |
|             |  |
|             |  |

• After successful registration, the user control panel will be directly displayed.

| <b>ö والمياه والزراعة</b><br>Ministry of Environment Wat | وزارة البيئنة<br>ter & Agriculture |            | English +                                                                                                    |
|----------------------------------------------------------|------------------------------------|------------|----------------------------------------------------------------------------------------------------|
|                                                          | Business Sector                    | Governates | My Services                                                                                                    |
|                                                          | My Requests                        | Profile    | (****)<br>Change Password                                                                                                    |
|                                                          | My Notifications                   | My Alerts  | The second second secon |

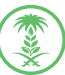

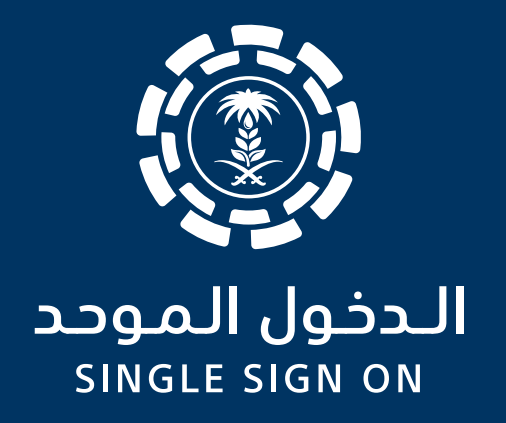

## Registration Business Sector

In the new single sign in gate for the ministry of environment, water and agriculture, the Commercial Register for the company will be linked to one of the owners identity, whom register in the ministry of commerce, or the Saudi trade commissioners registered in the Riyadh Chamber.

> الإدارة العامة لتقنية المعلومات والتحول الرقمي General Directorate of Information Technology and Digital Transformation

### The first step

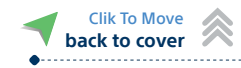

Ensuring the owner/ commissioner is registered.

### Register a previously registered owner or commissioner.

If an owner or commissioner is already registered, and this is the first time to sign in using the new single sign in gate for the ministry of environment, water and agriculture, there is two ways of registration:

| Via Unified Access Absher                                                                                                    | Update account information                       |
|----------------------------------------------------------------------------------------------------|--------------------------------------------------|
| By clicking on "Update account information"                                                                                                    |                                                  |
| <ul> <li>البيئة والمياه والزراعة البيئة والمياه والزراعة المياه والزراعة المياه والزراعة المانغان والمياه والزراعة المانغان والمانغان والغانيا والمانغان والمانغان وال<br/>والمانغان والمانغان والمانغان والمانغان والمانغان والمانغان والمانغان والمانغان والمانغان والمانغان والمانغان والمانغان والمانغان والمانغان والمانغان والمانغان والمانغان والمانغان والغان والمانغان والمانغان والمانغان والمانغان والمانغ</li></ul> | د منوری الموجد<br>Single Sign on 🏠 الدخول الموجد |
| Login<br>User Name"<br>User Name"<br>Second<br>Cogin<br>Engret Password<br>User Name<br>Engret Password<br>User Name<br>Engret Password<br>User Name<br>User Name<br>User Name<br>Engret Password<br>User Name<br>User Name<br>Engret Password<br>User Name<br>User Name<br>User Name                                                                                                    | OR                                               |

#### •You will be required to select "Saudi Citizen/ Resident" Saudi Citizen/ Resident

Enter the ID information for verification.

| وزارة البيئة والمياه والزراعة<br>Ministry of Environment Water & Agriculture |              | الدخول الموحد<br>Single Sign on 🛞 الم                            |
|------------------------------------------------------------------------------|--------------|------------------------------------------------------------------|
| (Ţ)                                                                          | New User     | Saudi / Resk                                                     |
| ⊥   ¬  <br>Individual                                                        | National Id* | Date Of Birth* Date Of Birth Gregorian Date Of Birth High        |
|                                                                              | National Id  | Date Of Birth Gregoriam     Date Of Birth Hin     Check     Back |
|                                                                              |              |                                                                  |
|                                                                              |              |                                                                  |
|                                                                              |              |                                                                  |

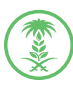

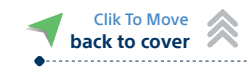

# First, in the case of the account previously registered (without identity data) in one of the Ministry's services.

n case there is no accounts found by the entered ID information (ID is not registered), a message will be displayed to the owner or commissioner "Did you have an account in any of the ministry's systems?"

| •••                                                                                                    |                                              |
|----------------------------------------------------------------------------------------------------|----------------------------------------------|
| وزارة البيئة والمياه والزراعة<br>Ministry of Enveronment Water & Agriculture                                           | - معامل الموحد<br>single sign on (قوم الموحد |
| Welcome To Help Center To Retrieve Your Old Account                                                                    |                                              |
| We Didn't Find Any Account In the Ministry With These Crede<br>Did You Own An Account In One Of The Ministry Systems ? | atala                                        |
|                                                                                                    | Yes No                                       |
|                                                                                                    |                                              |
|                                                                                                    |                                              |
|                                                                                                    |                                              |

In case "Yes", select the system that the user had a registered account in it.

| الدخول الموحد<br>single sign on | English Y                                 |
|---------------------------------|-------------------------------------------|
|                                 |                                           |
| Choose                          | Back                                      |
|                                 | _                                         |
|                                 |                                           |
|                                 |                                           |
|                                 |                                           |
|                                 | الدخول المودد<br>SINGLE SIGN ON<br>Choose |

Enter the registered account information to verify the owner or commissioner.

| وزارة البيئة والمياه والزراعة<br>Ministry of Environment Water & Agriculture | single sign on 🥡 الدخول الموحد |
|------------------------------------------------------------------------------|--------------------------------|
| Verify Old Account                                                           |                                |
| User Name*                                                                   | Pessword*                      |
|                                                                              | Check Back                     |

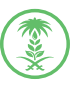

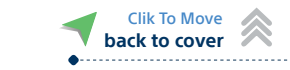

The user information will be retrieved, then the user must enter the required fields to register in the new single sign in gate.

| وزارة البيئة والمياه والزراعة<br>المعاولة المعادية والمعاد والزراعة |                                                                                                    |                                                                                                    | • معنا 🎲 الدفول المودد<br>sites size or with |
|---------------------------------------------------------------------|----------------------------------------------------------------------------------------------------|----------------------------------------------------------------------------------------------------|----------------------------------------------|
| (B)                                                                 | 1 New User                                                                                                    |                                                                                                    | (A) Saud / Passien                           |
| 614                                                                 | National Id <sup>®</sup>                                                                                          | Date Of Eleth*                                                                                               |                                              |
| Individual                                                          |                                                                                                    |                                                                                                    |                                              |
|                                                                     | Acuto For Name*                                                                                                   | English First Name*                                                                                          |                                              |
|                                                                     |                                                                                                    |                                                                                                    |                                              |
|                                                                     | Arabic Fetter Name*                                                                                               | English Father Name*                                                                                         |                                              |
|                                                                     |                                                                                                    |                                                                                                    |                                              |
|                                                                     | Arda, Una Vince*                                                                                                  | Topic Sections*                                                                                              |                                              |
|                                                                     |                                                                                                    |                                                                                                    |                                              |
|                                                                     | Arshit Last Name*                                                                                                 | English Last Norm*                                                                                           |                                              |
|                                                                     |                                                                                                    |                                                                                                    |                                              |
|                                                                     | Hole Number*                                                                                                    | Imai Address*                                                                                                |                                              |
|                                                                     | Bouter                                                                                                    | a angle gitman.com                                                                                           |                                              |
|                                                                     | Persent"                                                                                                    | Carlim Passors"                                                                                              |                                              |
|                                                                     |                                                                                                    | Provide M                                                                                                    |                                              |
|                                                                     | South Arabia                                                                                                    | ·                                                                                                    |                                              |
|                                                                     | Genter*                                                                                                    | Versity Data Tetra                                                                                           |                                              |
|                                                                     | Envolu                                                                                                    | ~                                                                                                    | 1445/00/15                                   |
|                                                                     | Segar"                                                                                                    | Governmen*                                                                                                   |                                              |
|                                                                     | Select Region                                                                                                    | ♥ - Select Governmente                                                                                       | ×                                            |
|                                                                     | Addema*                                                                                                    |                                                                                                    |                                              |
|                                                                     |                                                                                                    |                                                                                                    |                                              |
|                                                                     |                                                                                                    |                                                                                                    | <i>W</i>                                     |
|                                                                     | I sortify that the information is servest and that I have read the privacy ratios, the alextence services paling. | end the samplifiers for the service. In the systent of non-compliance, the Elizabry has the right to take in | gal and regulatory measures (                |
|                                                                     | Privacy Policy<br>Usere Policy                                                                                    |                                                                                                    |                                              |
|                                                                     |                                                                                                    |                                                                                                    | Replace Back                                 |
|                                                                     |                                                                                                    |                                                                                                    |                                              |
|                                                                     |                                                                                                    |                                                                                                    |                                              |

The verification code will be sent to the entered email/phone number.

| erify Code* |      |             |  |
|-------------|------|-------------|--|
|             |      |             |  |
|             |      |             |  |
|             | Send | 1           |  |
|             |      | 2015.071011 |  |

After successful registration, the user control panel will be directly displayed.

| وزارة البيئة والمياه والزراعة<br>Ministry of Environment Water & Agriculture |            | English +                                                                                                    |
|------------------------------------------------------------------------------|------------|----------------------------------------------------------------------------------------------------|
| Business Sector                                                              | Governates | (C)<br>My Services                                                                                                    |
| My Requests                                                                  | Profile    | ****<br>Change Password                                                                                                    |
| My Notifications                                                             | My Alerts  | The second second secon |

After that enter through the border number and registered password

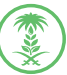

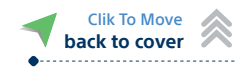

# In case the account is already registered in one of the ministry's services.

Select the registered email/phone number.

| iciji وزارة البينة والمياه والزراعة والمياه والزراعة الفنانية والمياه والزراعة Ministry of Environment Water & Agriculture        |   |               | د الدخول الموحد<br>SINGLE SIGN ON د English |
|----------------------------------------------------------------------------------------------------|---|---------------|---------------------------------------------|
| Registered Mobiles And Emails                                                                                                    |   |               |                                             |
| This account is already registered in one of the ministry's services<br>You must choose a mobile number or email for verification |   |               |                                             |
| Email Address                                                                                                    |   | Mobile Number |                                             |
| Email Address                                                                                                    | ٠ | Mobile Number | •                                           |
|                                                                                                    |   |               | Next Back                                   |

• The verification code will be sent to the selected registered email/phone number.

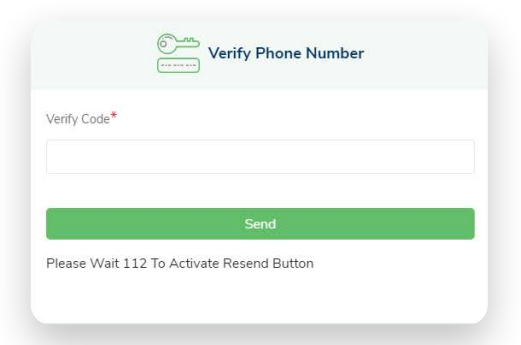

• The user information will be retrieved, then the user must enter the required fields to register in the new single sign in gate.

| •••                                                           |                                                                                                    |                                                                          |     |
|---------------------------------------------------------------|----------------------------------------------------------------------------------------------------|--------------------------------------------------------------------------|-----|
| قدارت البيئة والمياه والزراعة<br>Weny of Inconverting Chapter |                                                                                                    | - Abel 🎲 Ilaced Ilacea                                                   | 1   |
|                                                               | 11 New Class                                                                                                    | A test Person                                                            |     |
| 614                                                           | National M <sup>4</sup>                                                                                                    | Das Of Ref. <sup>4</sup>                                                 |     |
| Individual                                                    |                                                                                                    |                                                                          |     |
|                                                               | Ander Frey hanne*                                                                                                    | Englin Factoria                                                          |     |
|                                                               | Anabic Testing Named <sup>®</sup>                                                                                                    | English father Name <sup>4</sup>                                         |     |
|                                                               |                                                                                                    |                                                                          |     |
|                                                               | Add Gardina*                                                                                                    | legis landing"                                                           |     |
|                                                               | Andre Lan Yours <sup>®</sup>                                                                                                    | English Like Norm <sup>4</sup>                                           |     |
|                                                               |                                                                                                    |                                                                          |     |
|                                                               | Milde Norder"                                                                                                    | insi Addres."                                                            |     |
|                                                               | Basan                                                                                                    | and distances                                                            |     |
|                                                               | Parryor*                                                                                                    | Continu Papavord*                                                        |     |
|                                                               |                                                                                                    |                                                                          |     |
|                                                               | (Sutionality*                                                                                                    | Desepted of                                                              |     |
|                                                               | Saut Julia 🗸 🗸                                                                                                    |                                                                          |     |
|                                                               | Gender*                                                                                                    | Marrity Super Data*                                                      |     |
|                                                               | Senala 🗸 🗸                                                                                                    | 144509/15                                                                |     |
|                                                               | Vegin*                                                                                                    | Government*                                                              |     |
|                                                               | - Select Region - V                                                                                                    | Select Government                                                        |     |
|                                                               | Addama*                                                                                                    |                                                                          |     |
|                                                               |                                                                                                    |                                                                          |     |
|                                                               | Control to the information in context and that I have studied aprivate reation, the electronic services policy, and the senditions for the service in the server of non-re- | englanes, the Hinley has the light to take legal and regulatory messares |     |
|                                                               | Private Pulate                                                                                                    |                                                                          |     |
|                                                               | Using Pullay                                                                                                    |                                                                          |     |
|                                                               |                                                                                                    | Repaire                                                                  | 1.1 |
|                                                               |                                                                                                    |                                                                          |     |
|                                                               |                                                                                                    |                                                                          |     |
|                                                               | General Administrations of International Data Encoderations<br>Al Cost Report Administration                                                                                |                                                                          |     |

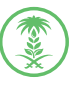

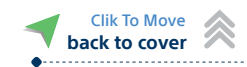

After successful registration, the user control panel will be directly displayed.

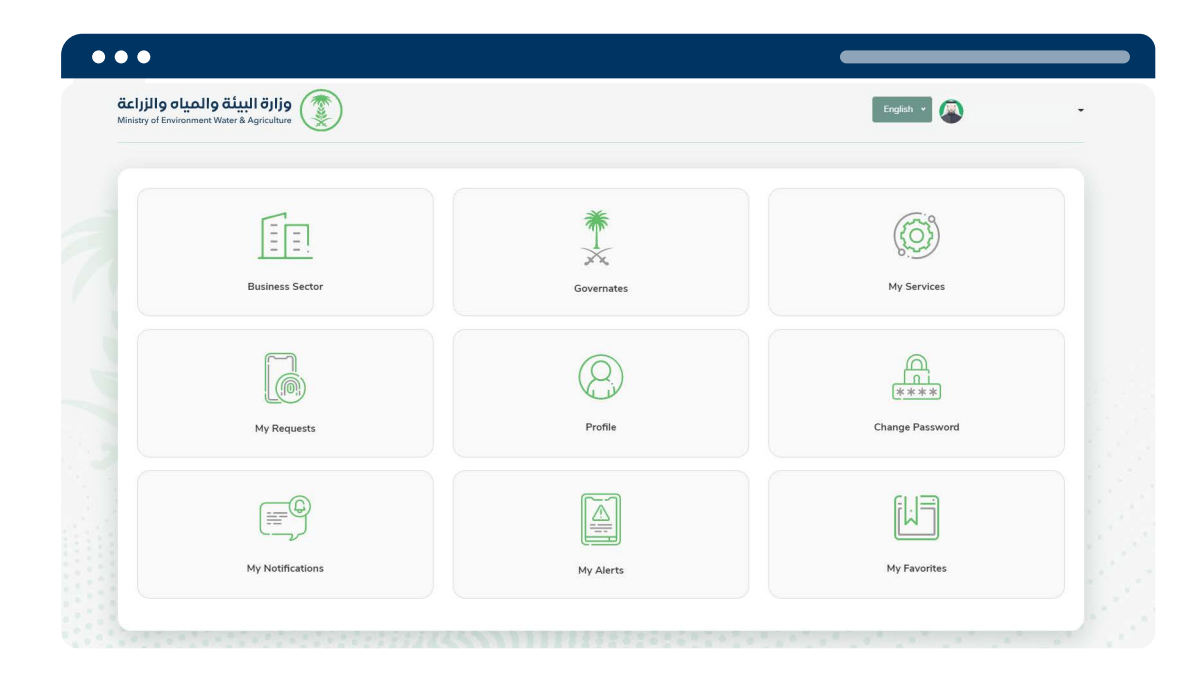

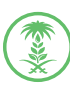

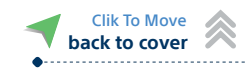

### In case the account is already registered in one of the ministry's services and there is no correct email/phone number.

| Sign in using the Natio   | nal Unified Acce                                                          | ss "Absher"                                                                 |                                                   |                |  |
|---------------------------|---------------------------------------------------------------------------|-----------------------------------------------------------------------------|---------------------------------------------------|----------------|--|
| Ministry of Environment W | Login                                                                     |                                                                             |                                                   | SINGLE SIGN ON |  |
|                           | Liter Name*<br>Den Name / National M / Beder Namber<br>Password*<br>Login | OR                                                                          | Through Standar<br>Your Account On The National U | rd Access      |  |
|                           | Forget Password                                                           | Update User Account                                                         | Logn                                              |                |  |
| Support                   | Gen                                                                       | eral Administration of Information Technolo<br>All Copy Rights Are Reserved | yy and Digital Transformation<br>To MEWA          |                |  |

The user information will be retrieved, then the user must enter the required fields to register in the new single sign in gate.

| قزارة البيئة والمياه والزراعة<br>Weaty of Inconventions & Apriadom |                                                                                                    |                                                                              | الحقول الموجد<br>مريخ voice sinut sign                                    | Sudda -        |
|--------------------------------------------------------------------|----------------------------------------------------------------------------------------------------|------------------------------------------------------------------------------|---------------------------------------------------------------------------|----------------|
| A                                                                  | New User                                                                                            |                                                                              | <u>۾</u>                                                                  | aud / Resident |
| 6TA                                                                | National Id <sup>4</sup>                                                                            |                                                                              | Descripter*                                                               |                |
| Individual                                                         |                                                                                                    |                                                                              |                                                                           |                |
|                                                                    | Article First Name*                                                                                 |                                                                              | English Start Name*                                                       |                |
|                                                                    |                                                                                                    |                                                                              |                                                                           |                |
|                                                                    | Anabic Father Name*                                                                                 |                                                                              | English Father Name*                                                      |                |
|                                                                    |                                                                                                    |                                                                              |                                                                           |                |
|                                                                    | Andre Constituent                                                                                   |                                                                              | Repair Sandrana"                                                          |                |
|                                                                    |                                                                                                    |                                                                              |                                                                           |                |
|                                                                    | Arshie Last Name*                                                                                   |                                                                              | legist Last here*                                                         |                |
|                                                                    |                                                                                                    |                                                                              |                                                                           |                |
|                                                                    | Hobie Number*                                                                                       |                                                                              | Email Address*                                                            |                |
|                                                                    | Texture                                                                                             |                                                                              | aansis@maa.cm                                                             |                |
|                                                                    | Province*                                                                                           |                                                                              | Cardiny Pagasong*                                                         |                |
|                                                                    |                                                                                                    |                                                                              |                                                                           |                |
|                                                                    | holoude.*                                                                                           |                                                                              | Duiseithi                                                                 |                |
|                                                                    | Seud Araba                                                                                          | ¥                                                                            |                                                                           |                |
|                                                                    | Gerder*                                                                                             |                                                                              | Identity Dark*                                                            |                |
|                                                                    | Larrada                                                                                             | v                                                                            | 14560414                                                                  |                |
|                                                                    | Regist."                                                                                            |                                                                              | Governans*                                                                |                |
|                                                                    | - Select Region -                                                                                   | ~                                                                            | Select Governmente                                                        | ~              |
|                                                                    | Addems"                                                                                             |                                                                              |                                                                           |                |
|                                                                    |                                                                                                    |                                                                              |                                                                           |                |
|                                                                    |                                                                                                    |                                                                              |                                                                           | 4              |
|                                                                    | I sortify that the information is served and that I have read the privacy ratios, the alextronic as | missa palley, and the samifitians for the service. In the system of name are | sphanes, the Efricany has the right to take legal and regulatory measures |                |
|                                                                    | Phone Policy                                                                                        |                                                                              |                                                                           |                |
|                                                                    | Usage Policy                                                                                        |                                                                              |                                                                           | -              |
|                                                                    |                                                                                                    |                                                                              | Register                                                                  | Back .         |
|                                                                    |                                                                                                    |                                                                              |                                                                           |                |

ate of Inform

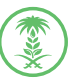

|          | Clik To Move  |        |
|----------|---------------|--------|
|          | back to cover | $\sim$ |
| <b>.</b> |               |        |

The verification code will be sent to the entered email/phone number.

| /erify Code <sup>*</sup> |  |
|--------------------------|--|
|                          |  |
| -                        |  |
|                          |  |

• After successful registration, the user control panel will be directly displayed.

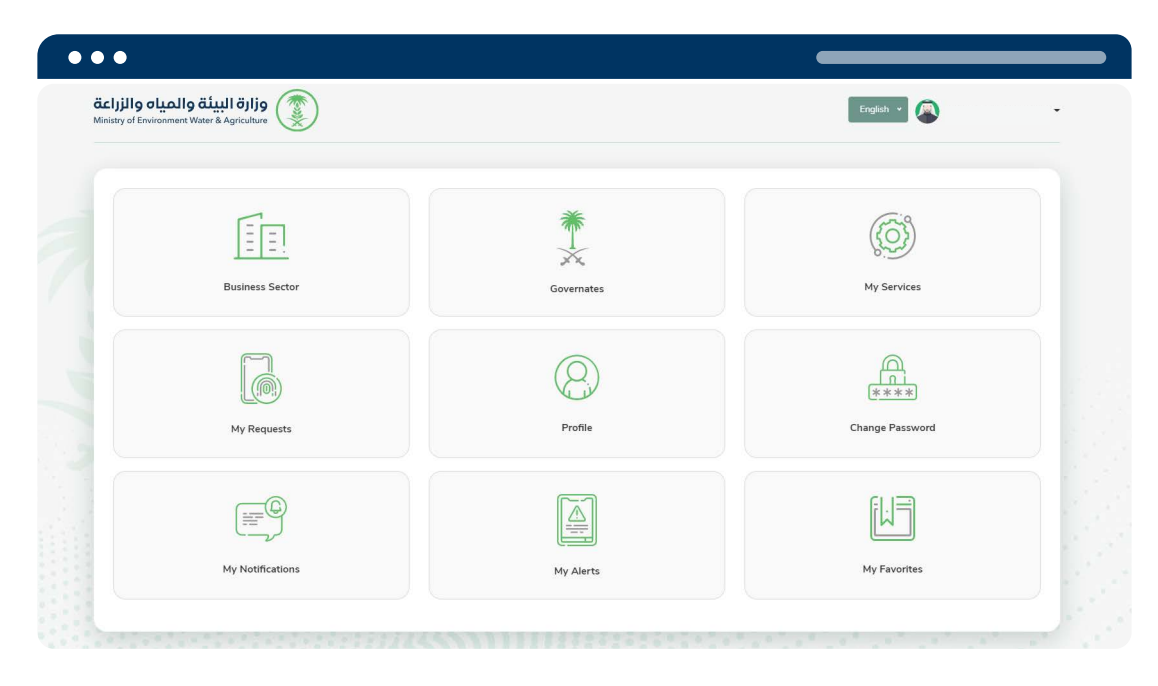

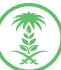

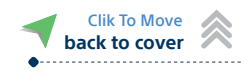

## **Register New Owner or Commissioner.**

Register new owner or commissioner through the new single sign in gate for the

ministry of environment, water, and agriculture. There is two ways of registration:

| <image/>                                           | Via Unified Access Ak                                                                                         | osher                                                                    | Register a new user                                                                                      |
|----------------------------------------------------|----------------------------------------------------------------------------------------------------|--------------------------------------------------------------------------|----------------------------------------------------------------------------------------------------|
| <complex-block></complex-block>                    | cking on "Register new informa                                                                                | ation"                                                                   |                                                                                                    |
| <complex-block></complex-block>                    | •••                                                                                                    |                                                                          |                                                                                                    |
|                                                    | وزارة البيئة والمياه والزراعة<br>Ministry of Environment Water & Agriculture                                  |                                                                          | د الموجد<br>SINGLE SIGN ON والموجد                                                                       |
| Select the user identity "Saudi Citizen/ Resident" | Lor<br>Lor Name"<br>Ura Name"<br>Ura Name"<br>Descent<br>Lor<br>Lor<br>Lor<br>Lor<br>Lor<br>Lor<br>Lor<br>Lor | in<br>OR<br>Update User Account<br>Update User Account<br>Excreme Sector | Function       Through Standard Access       Variance Account On The Matismal Unified Access Participant |
| Visitor     Khaliji Citizen                        | t the user identity "Saudi Citize                                                                             | n/ Resident"                                                             |                                                                                                    |
| Visitor Khaliji Citizen Saudi / Resident           |                                                                                                    |                                                                          | •                                                                                                    |
|                                                    | Visitor                                                                                                    | Khaliji Citizen                                                          | Saudi / Resident                                                                                         |
|                                                    |                                                                                                    |                                                                          |                                                                                                    |

Enter the ID information to verify the data from the National Information Center (NIC)

| زراعة<br>Ministry | وزارة البيئة والمياه والز<br>y of Environment Water & Agriculture | ٢            |                                           | الدخول الموحد<br>SINGLE SIGN ON English • |
|-------------------|-------------------------------------------------------------------|--------------|-------------------------------------------|-------------------------------------------|
|                   |                                                                   | New User     |                                           | 🔪 Saudi / Resident                        |
|                   |                                                                   | National Id* | Date Of Birth*<br>Date Of Birth Gregorian | Date Of Birth Hijri                       |
|                   |                                                                   |              |                                           | Check Back                                |

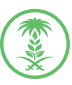

The user information will be retrieved, then the user must enter the required fields to register in the new single sign in gate.

| ياه والزراعة<br>tracey of factor | وزارة البيئة والم<br>معد المعد عمد عمد |                                                                                                    |                                               | الحقول الموجد<br>۱۱۱۹۵۲ Sinov                                               | gan e            |
|----------------------------------|----------------------------------------|----------------------------------------------------------------------------------------------------|-----------------------------------------------|-----------------------------------------------------------------------------|------------------|
|                                  | Ø                                      | New Star                                                                                                    |                                               | <u>۾</u>                                                                    | Jaudi / Resident |
|                                  | 61-9                                   | National (d*                                                                                                    |                                               | Des OF Brits*                                                               |                  |
|                                  | Individual                             |                                                                                                    |                                               |                                                                             |                  |
|                                  |                                        | Zentile First Name*                                                                                                    |                                               | Friglish First Narie*                                                       |                  |
|                                  |                                        |                                                                                                    |                                               |                                                                             |                  |
|                                  |                                        | Anticic Fathor Nama*                                                                                                    |                                               | English Father Name*                                                        |                  |
|                                  |                                        |                                                                                                    |                                               |                                                                             |                  |
|                                  |                                        |                                                                                                    |                                               |                                                                             |                  |
|                                  |                                        | Availability on Manuse                                                                                                    |                                               | Could 1 or Name*                                                            |                  |
|                                  |                                        |                                                                                                    |                                               |                                                                             |                  |
|                                  |                                        | Hoble Number*                                                                                                    |                                               | Iraal Address*                                                              |                  |
|                                  |                                        | (hano)                                                                                                    |                                               | sendeğdmanzın                                                               |                  |
|                                  |                                        | Pacason4*                                                                                                    |                                               | Carlin Pesson"                                                              |                  |
|                                  |                                        |                                                                                                    |                                               |                                                                             |                  |
|                                  |                                        | halander/*                                                                                                    |                                               | PassetM                                                                     |                  |
|                                  |                                        | Soud Anaba                                                                                                    | ~                                             |                                                                             |                  |
|                                  |                                        | Gerder*                                                                                                    |                                               | Idents Dow Data*                                                            |                  |
|                                  |                                        | Lensis                                                                                                    | ~                                             | TARGORIS                                                                    |                  |
|                                  |                                        | agent.                                                                                                    |                                               | Governme*                                                                   |                  |
|                                  |                                        | Select Region                                                                                                    | ~                                             | Select Governmente                                                          | ~                |
|                                  |                                        | Address"                                                                                                    |                                               |                                                                             |                  |
|                                  |                                        |                                                                                                    |                                               |                                                                             |                  |
|                                  |                                        | I sorthy that the information is someth and that I have raid the privacy relies, the skettraic sortions policy, and the sorth | ions for the service. In the sound of non-nor | mplanes, the Ministry has the right to take legal and regulatory measurer.) | - 11             |
|                                  |                                        | Phone Pulcy                                                                                                    |                                               |                                                                             |                  |
|                                  |                                        | Dage Palay                                                                                                    |                                               |                                                                             | 1.               |
|                                  |                                        |                                                                                                    |                                               | Register                                                                    | Red              |
|                                  |                                        |                                                                                                    |                                               |                                                                             |                  |

The verification code will be sent to the entered email/phone number.

| Verify Code*      |                           |  |
|-------------------|---------------------------|--|
|                   |                           |  |
|                   |                           |  |
|                   | Send                      |  |
|                   |                           |  |
| Please Wait 112 T | To Activate Resend Button |  |

After successful registration, the user control panel will be directly displayed.

| المياه والزراع<br>inistry of Environment | وزارة البيئة و<br>Water & Agriculture |            | English v                 |
|------------------------------------------|---------------------------------------|------------|---------------------------|
|                                          | Business Sector                       | Governates | My Services               |
|                                          | My Requests                           | Profile    | (****)<br>Change Password |
|                                          | My Notifications                      | My Alerts  | آت<br>My Favorites        |

After that enter through the border number and registered password

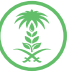

**Clik To Move** 

back to cover

 $\otimes$ 

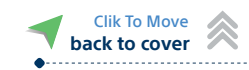

### Through the National Unified Access "Absher" (Saudi Citizen/ Resident)

Through the National Unified Access "Absher" (Saudi Citizen/ Resident)

| العياه والزراعة<br>Ministry of Environmen | وزارة البيئة وا<br>t Water & Agriculture |                   |                     |    |                             | لـدخول الموحد<br>SINGLE SIGN OF | N English + |  |
|-------------------------------------------|------------------------------------------|-------------------|---------------------|----|-----------------------------|---------------------------------|-------------|--|
|                                           |                                          | Login             |                     | C  |                             |                                 |             |  |
|                                           | User Name*                               |                   |                     |    | -11                         | •                               |             |  |
|                                           | User Name / National Id / B              | order Number      |                     |    |                             |                                 |             |  |
|                                           | Password*                                |                   |                     | OR | Through Stand               | lard Access                     |             |  |
|                                           | Login                                    |                   | (2) Add New User    |    | Your Account On The Nationa | I Unified Access Platform       |             |  |
|                                           | Forget Password                          |                   | Update User Account |    | Logi                        | ň –                             |             |  |
|                                           | User Manual                              | Individual Sector | Business Sector     |    |                             |                                 |             |  |
|                                           |                                          |                   |                     |    |                             |                                 |             |  |
|                                           |                                          |                   |                     |    |                             |                                 |             |  |

The user information will be retrieved, then the user must enter the required fields to register in the new single sign in gate.

| وزارة البيئة والمياه والزراعة<br>Brony of factooners Water & Agriculture |                                                                                                    |                                                                                                    | المحفول الموجد<br>Single sign of                                                                                                    |
|--------------------------------------------------------------------------|----------------------------------------------------------------------------------------------------|----------------------------------------------------------------------------------------------------|----------------------------------------------------------------------------------------------------|
| A                                                                        | New User                                                                                                    |                                                                                                    | 魚                                                                                                    |
| 619                                                                      | National Id*                                                                                                    | D                                                                                                    | es CERts"                                                                                                    |
| Individual                                                               |                                                                                                    |                                                                                                    |                                                                                                    |
|                                                                          | Author Franchises*                                                                                                    | la la la la la la la la la la la la la l                                                                                                    | uglish Finish Name*                                                                                                    |
|                                                                          |                                                                                                    |                                                                                                    |                                                                                                    |
|                                                                          | Ánbic Father Name <sup>4</sup>                                                                                                    | le le                                                                                                    | splich Father Hame*                                                                                                    |
|                                                                          |                                                                                                    |                                                                                                    |                                                                                                    |
|                                                                          | Andre Sandhard*                                                                                                    |                                                                                                    | a faith a faith a faith a faith a faith a faith a faith a faith a faith a faith a faith a faith a faith a faith                                                                                                    |
|                                                                          |                                                                                                    |                                                                                                    |                                                                                                    |
|                                                                          | Arshie Last Name*                                                                                                    | in the second second se | splat Last Norm*                                                                                                    |
|                                                                          |                                                                                                    |                                                                                                    |                                                                                                    |
|                                                                          | Hobis Number*                                                                                                    | i.                                                                                                    | mail Address*                                                                                                    |
|                                                                          | Bosos                                                                                                    |                                                                                                    | servidjime.cm                                                                                                    |
|                                                                          | Pervert*                                                                                                    | 0                                                                                                    | Infim Passoorf*                                                                                                    |
|                                                                          |                                                                                                    |                                                                                                    |                                                                                                    |
|                                                                          | historia,*                                                                                                    | N                                                                                                    | unartii                                                                                                    |
|                                                                          | South Antibia                                                                                                    | ~                                                                                                    |                                                                                                    |
|                                                                          | Gender*                                                                                                    | 10                                                                                                    | enthy Deper Date*                                                                                                    |
|                                                                          | Zervala                                                                                                    | v                                                                                                    | 144606/14                                                                                                    |
|                                                                          | Region*                                                                                                    | 5                                                                                                    | comones*                                                                                                    |
|                                                                          | Select Region                                                                                                    | ×                                                                                                    | Select Governmente                                                                                                    |
|                                                                          | Addets."                                                                                                    |                                                                                                    |                                                                                                    |
|                                                                          |                                                                                                    |                                                                                                    |                                                                                                    |
|                                                                          |                                                                                                    |                                                                                                    |                                                                                                    |
|                                                                          | Comment and a second second se | and the second of the second second                                                                                                    | need on a second care of the second second se |
|                                                                          | Usaga Palicy                                                                                                    |                                                                                                    |                                                                                                    |
|                                                                          |                                                                                                    |                                                                                                    | Region                                                                                                    |
|                                                                          | alalalalalassi)                                                                                                    |                                                                                                    |                                                                                                    |

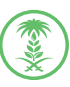

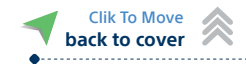

The verification code will be sent to the entered email/phone number.

| Verify Code* |      |  |
|--------------|------|--|
|              |      |  |
|              |      |  |
|              | Send |  |
|              |      |  |

• After successful registration, the user control panel will be directly displayed.

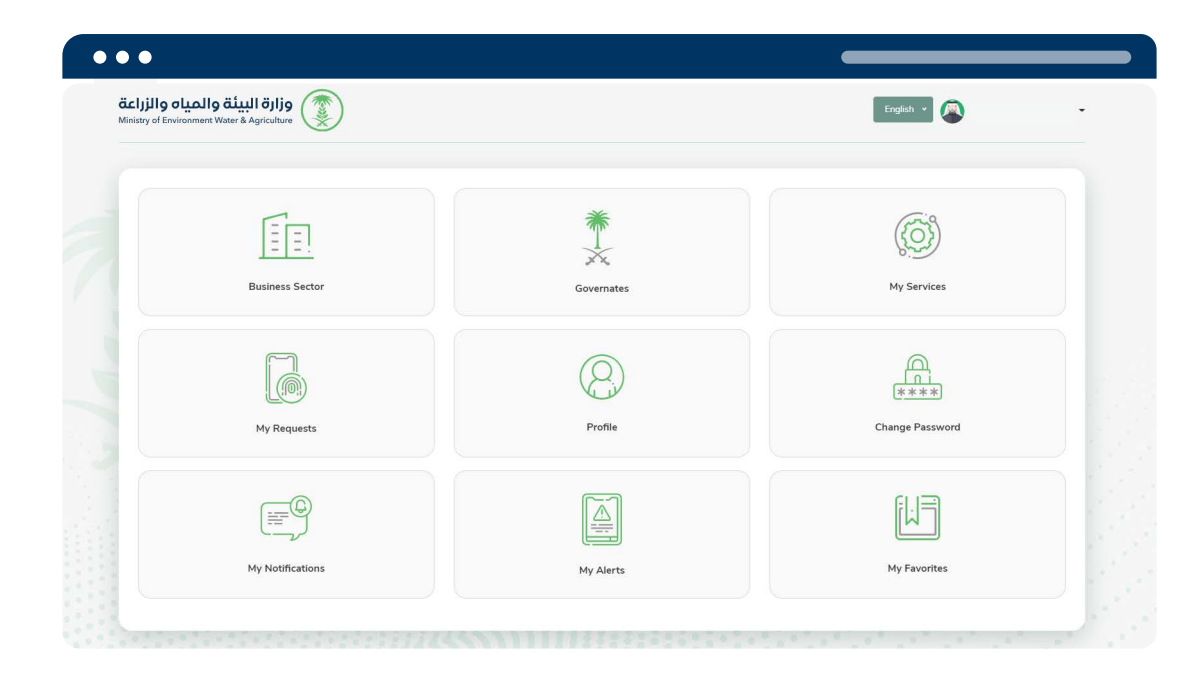

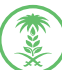

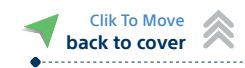

#### The second step:

After creating a new beneficiary or updating a beneficiary account, the control panel is entered and the business sector icon is selected

#### Click on "Add new company"

| ••• |                                                                                         |                                |                 |   |
|-----|-----------------------------------------------------------------------------------------|--------------------------------|-----------------|---|
|     | دانا والمياه والزاع البيئة والمياه والزاء<br>inistry of Environment Water & Agriculture |                                | English +       | • |
|     | Q Search                                                                                |                                |                 |   |
|     | National Number                                                                         | Commercial Registration Number | Company Name    |   |
|     | Owner / Delegate                                                                        |                                |                 |   |
|     | Show All                                                                                | Search Show All Back           |                 |   |
|     | Business Sector                                                                         |                                | (+) Add Company |   |
|     | No Data Found                                                                           |                                |                 |   |
|     |                                                                                         |                                |                 |   |

#### Select the type: Owner registered in ministry of commerce

Owner of the institution - partner - member of the board of directors - secretary - deputy director – general manager - deputy director-general - assistant general manager - and others

Enter the commercial register number.

|   | c         |                            |                                                                              | •• |
|---|-----------|----------------------------|------------------------------------------------------------------------------|----|
| • | English v |                            | وزارة البيئة والمياه والزراعة<br>Ministry of Environment Water & Agriculture | Ö  |
|   |           |                            | Add Company                                                                  |    |
|   | •         |                            | Owner 🚫 Delegate                                                             |    |
|   |           | Company Membership Number* | Delegate Number*                                                             |    |
|   |           | Company Membership Number  | Jeegae Nomber                                                                |    |

#### after saving

| 2                  |    |                                |      |      |           |             |
|--------------------|----|--------------------------------|------|------|-----------|-------------|
| Q Search           |    |                                |      |      |           |             |
| National Number    |    | Commercial Registration Number |      | Comp | pany Name |             |
| Owner / Delegate   | v  | Search Show All                | Back |      |           |             |
| En Business Sector | or |                                |      |      |           | Add Company |
|                    |    |                                |      |      |           |             |

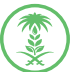

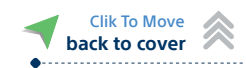

- Commissioner registered in the Riyadh Chamber.
- Enter the authorization number and company membership number.

| ••• |                                                                              |                            |
|-----|------------------------------------------------------------------------------|----------------------------|
|     | وزارة البيئة والمياه والزراعة<br>Ministry of Environment Water & Agriculture | English +                  |
|     | Add Company                                                                  |                            |
|     | Owner 🕑 Delegate                                                             |                            |
|     | Delegate Number*                                                             | Company Membership Namber* |
|     |                                                                              | Save                       |

• Select «My services" from the control panel.

| والمياه والزراعة<br>Ministry of Environment I | وزارة البيئة و<br>Water & Agriculture |            | English 🗸                 | - |
|-----------------------------------------------|---------------------------------------|------------|---------------------------|---|
|                                               | Business Sector                       | Governates | My Services               |   |
|                                               | My Requests                           | Profile    | (****)<br>Change Password |   |
|                                               | My Notifications                      | My Alerts  | My Favorites              |   |

Select the service type based on user need, either personal/business services.

| nistry | of Environment Water & Agricultur | •               |                                   |                  |             |
|--------|-----------------------------------|-----------------|-----------------------------------|------------------|-------------|
| Ø      | My Services                       |                 |                                   |                  |             |
| #      | Account Type                      | National Number | Name                              | Owner / Delegate |             |
| 1      | Individual                        | 2266406616      | ELSAYED MOHAMED                   | Owner            | My Services |
| 2      | Business Sector                   | 4030357866      | شركة إدامة للطول المصوية المحدودة | Owner            | My Services |

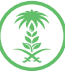

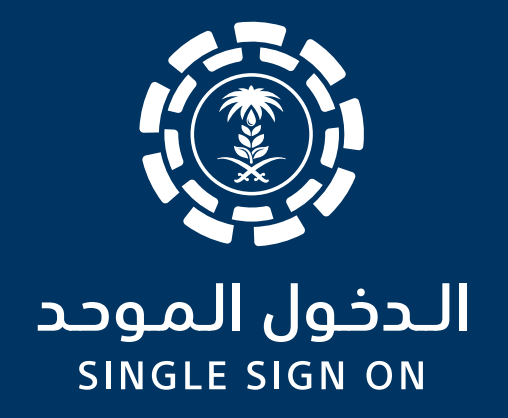

# User Registration (New/ Previously Registered) Gulf Citizen

الإدارة العامة لتقنية المعلومات والتحول الرقمي General Directorate of Information Technology and Digital Transformation

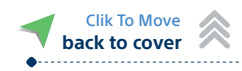

## User Registration (New/ Previously Registered) Gulf Citizen

Register new user through the new single sign in gate for ministry of environment, water, and agriculture.

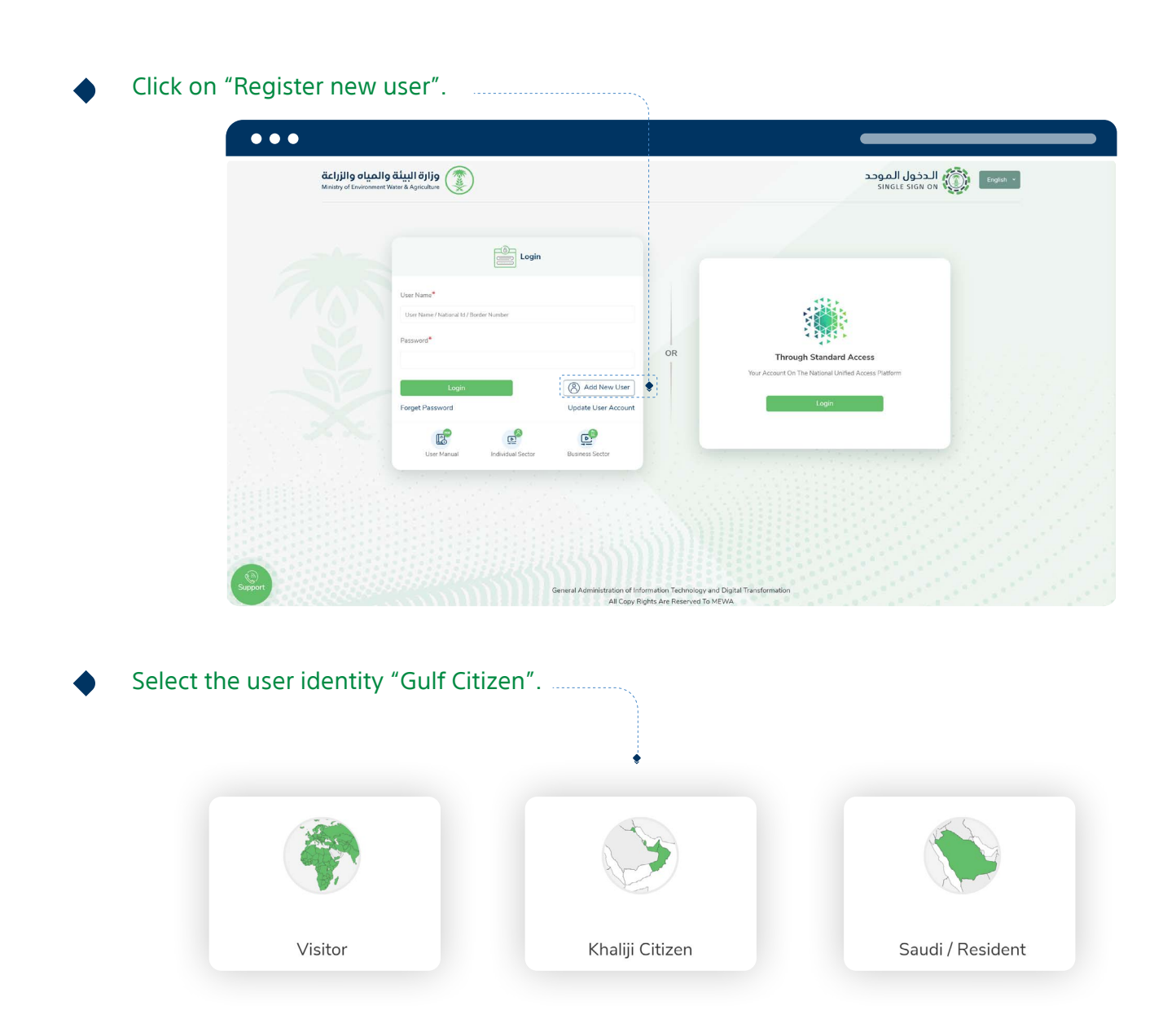

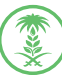

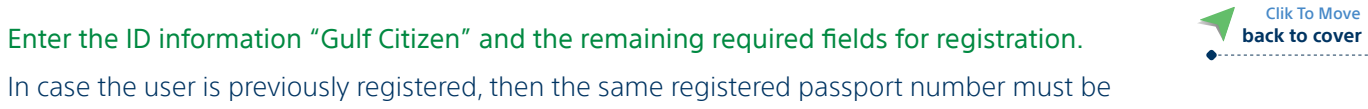

entered to be able to view the previous requests.

| , D        | 1 New User                                                                                                    | Dig South / Paulieu                                                                                             | 4 |
|------------|----------------------------------------------------------------------------------------------------|----------------------------------------------------------------------------------------------------|---|
| li Fi      | National Id*                                                                                                    | Dum Of Texts*                                                                                                   |   |
| Individual |                                                                                                    |                                                                                                    |   |
|            | Availa Frankare*                                                                                                    | English Free Name*                                                                                              |   |
|            |                                                                                                    |                                                                                                    |   |
|            | Analis Father Name*                                                                                                    | Exploi Father Name*                                                                                             |   |
|            | Andal Smollers"                                                                                                    | Regist Sen Wenne                                                                                                |   |
|            |                                                                                                    |                                                                                                    |   |
|            | Anis Latine*                                                                                                    | English Lass Norm <sup>4</sup>                                                                                  |   |
|            |                                                                                                    |                                                                                                    |   |
|            | Noble Number                                                                                                    | Email Address*                                                                                                  |   |
|            | Bauan                                                                                                    | and a grant and a grant and a grant and a grant and a grant and a grant and a grant and a grant and a grant and |   |
|            | Persent                                                                                                    | Confirm Passonal*                                                                                               |   |
|            |                                                                                                    |                                                                                                    |   |
|            | historida,*                                                                                                    | Persettil                                                                                                    |   |
|            | Saud Anton V                                                                                                    |                                                                                                    |   |
|            | Gerde*                                                                                                    | Menthy Day Bate*                                                                                                |   |
|            | Eesis V                                                                                                    | 14460414                                                                                                    |   |
|            | Separ"                                                                                                    | formuna*                                                                                                    |   |
|            | - Select Region -                                                                                                    | Select Governmenter                                                                                             |   |
|            | Altima"                                                                                                    |                                                                                                    |   |
|            |                                                                                                    | 1                                                                                                    |   |
|            | Unstitly that the information is served and that I have much the privacy ratios, the identification particles and the services for the service. In the service of non-ne- | uplaces, the Hinistry has the tight to take legal and regulatory measures                                       |   |
|            | Pilone Policy                                                                                                    |                                                                                                    |   |
|            | Usige Policy                                                                                                    |                                                                                                    |   |
|            |                                                                                                    | , Replace Each                                                                                                  | 1 |
|            |                                                                                                    |                                                                                                    |   |
|            | General Administration of Information Technology and Data Transformation<br>All Carls Datas (1) Datas (1) Datas                                                           |                                                                                                    |   |

The verification code will be sent to the entered email/phone number.

| rify Code <sup>*</sup> |      |  |
|------------------------|------|--|
|                        |      |  |
|                        |      |  |
|                        | Send |  |

After successful registration, the user control panel will be directly displayed.

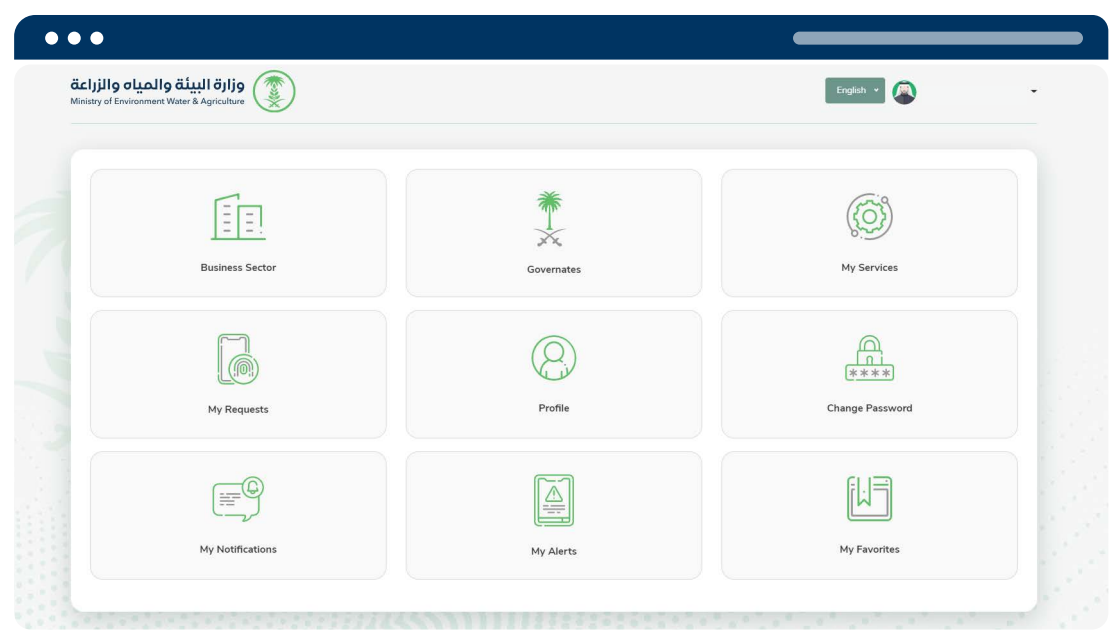

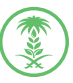

 $\otimes$ 

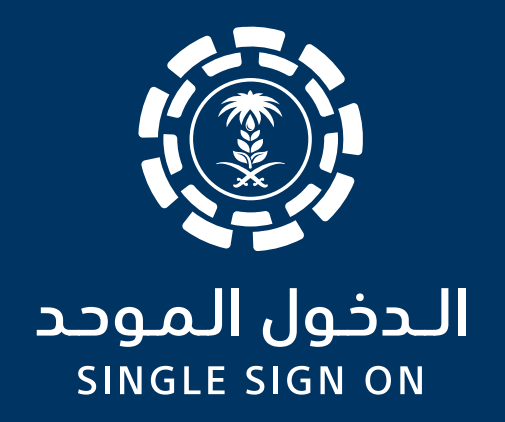

# User Registration (New/ Previously Registered) Visitor

الإدارة العامة لتقنية المعلومات والتحول الرقمي General Directorate of Information Technology and Digital Transformation

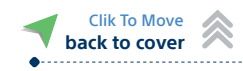

## **User Registration**

## (New/ Previously Registered) Visitor

Register new user through the new single sign in gate for ministry of environment, water, and agriculture.

| Click on "Register new us                     | ser".                                                                                                    |                                                                  |                                                                      |  |  |
|-----------------------------------------------|----------------------------------------------------------------------------------------------------|------------------------------------------------------------------|----------------------------------------------------------------------|--|--|
| •••                                           |                                                                                                    |                                                                  |                                                                      |  |  |
| والمياه والزراعة<br>Ministry of Environment W | وزارة البيئة<br>المعند & Agriculture                                                                                         |                                                                  | الحفول الموجد<br>SINGLE SIGN ON تنهی الحفول                          |  |  |
|                                               | Licer Name*<br>Tor Name Alf Norder Hunture<br>Resource*<br>Forget Password<br>Torget Password<br>We Mannat Definition States | OR Ver<br>Workens liefer                                         | Trough Standard Access<br>Account on National United Access Platform |  |  |
| Select the user identity "                    | Gene<br>Visitor".                                                                                                    | ral Administration of Information, Technology and Digital Transf | ormation                                                             |  |  |
|                                               |                                                                                                    |                                                                  |                                                                      |  |  |
| Visitor                                       |                                                                                                    | Khaliji Citizen                                                  | Saudi / Resident                                                     |  |  |
| Enter the border number                       | and the hirth d                                                                                                    | ate to verify the da                                             | ata                                                                  |  |  |

Enter the border number and the birth date to verify the data.

| •••                       |                                                             |                |                         |                          |
|---------------------------|-------------------------------------------------------------|----------------|-------------------------|--------------------------|
| والزراعة<br>Ministry of D | وزارة البيئة والمياه و<br>invironment Water & Agriculture ( |                | •                       | English • SINGLE SIGN ON |
|                           |                                                             | New User       |                         | Visitor                  |
|                           |                                                             | Border Number* | Date Of Birth*          |                          |
|                           | mannadar                                                    | Border Number  | Date Of Birth Gregorian | Date Of Birth Hijni      |
|                           |                                                             |                |                         | Check Back               |

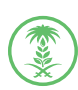

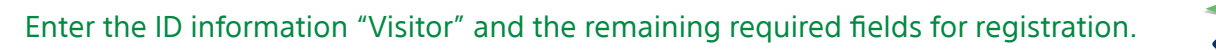

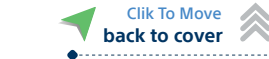

In case the user is previously registered, then the same registered passport number must be entered to be able to view the previous requests.

| (B)        | 1 New Corr                                                                                  |                                                                                   |                                                                             | Saudi / Resident |
|------------|---------------------------------------------------------------------------------------------|-----------------------------------------------------------------------------------|-----------------------------------------------------------------------------|------------------|
| n T-h      | Natural Id <sup>4</sup>                                                                     |                                                                                   | Des Of Breh*                                                                |                  |
| Individual |                                                                                             |                                                                                   |                                                                             |                  |
|            | Analise First Name*                                                                         |                                                                                   | English Furt Nama*                                                          |                  |
|            |                                                                                             |                                                                                   |                                                                             |                  |
|            | Arabic Father Name*                                                                         |                                                                                   | English Father None*                                                        |                  |
|            |                                                                                             |                                                                                   |                                                                             |                  |
|            | Andre Generations"                                                                          |                                                                                   | "محاليمية الشرطة                                                            |                  |
|            |                                                                                             |                                                                                   |                                                                             |                  |
|            | AnaloLast Name*                                                                             |                                                                                   | Finglish Last Nama*                                                         |                  |
|            |                                                                                             |                                                                                   |                                                                             |                  |
|            | Mobile Number*                                                                              |                                                                                   | Email Address*                                                              |                  |
|            | (Searcos                                                                                    |                                                                                   | nerodiliterature                                                            |                  |
|            | Pacesod*                                                                                    |                                                                                   | Continy Pacavors*                                                           |                  |
|            |                                                                                             |                                                                                   |                                                                             |                  |
|            | . Stationality,*                                                                            |                                                                                   | ConnetM                                                                     |                  |
|            | Seaf Anke                                                                                   | ~                                                                                 |                                                                             |                  |
|            | Garder*                                                                                     |                                                                                   | Identity Supire Data*                                                       |                  |
|            | Secula                                                                                      | ~                                                                                 | 122508/15                                                                   |                  |
|            | Jagar'                                                                                      |                                                                                   | Golevone*                                                                   |                  |
|            | Select Region                                                                               | ~                                                                                 | Select Governmente                                                          | ~                |
|            | Addma."                                                                                     |                                                                                   |                                                                             |                  |
|            |                                                                                             |                                                                                   |                                                                             |                  |
|            |                                                                                             |                                                                                   |                                                                             |                  |
|            | I confly that the information is consext and that I have read the privacy reflex, the sizet | mole services policy, and the conditions for the service. In the point of non-co- | replaces, the Ministry has the right to take legal and requisitory measures |                  |
|            | Privary Policy<br>Useen Policy                                                              |                                                                                   |                                                                             |                  |
|            |                                                                                             |                                                                                   |                                                                             | Register Dark    |
|            |                                                                                             |                                                                                   |                                                                             |                  |

The verification code will be sent to the entered email/phone number.

|              | Verify Phone Number           |  |
|--------------|-------------------------------|--|
| Verify Code* |                               |  |
|              |                               |  |
|              | Send                          |  |
| Please Wait  | 112 To Activate Resend Button |  |

After successful registration, the user control panel will be directly displayed.

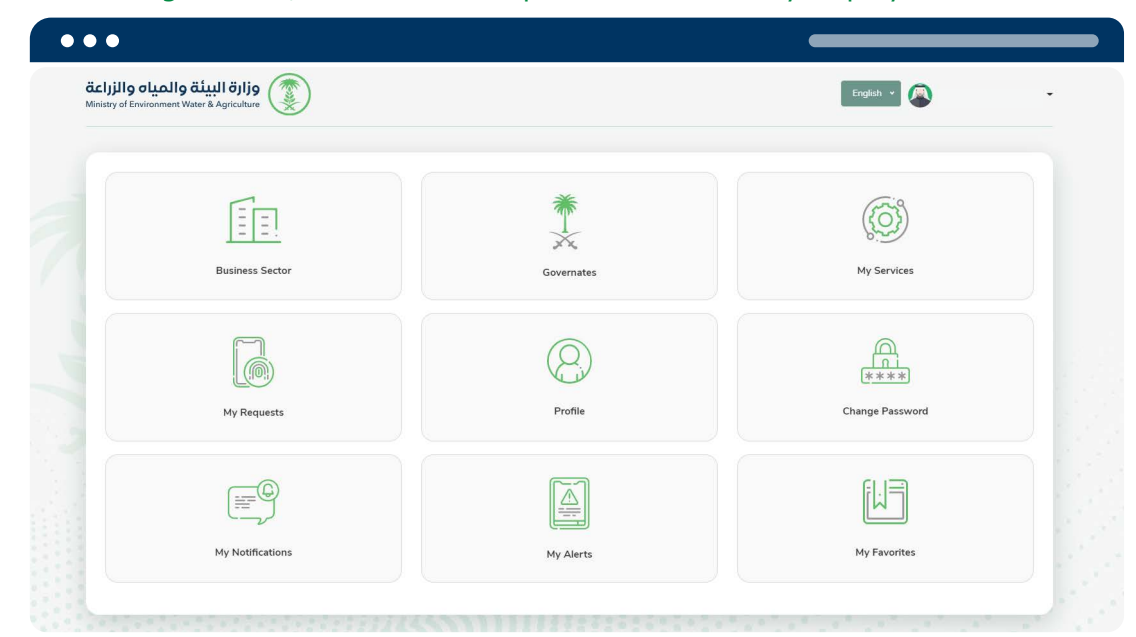

After that enter through the border number and registered password

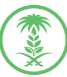